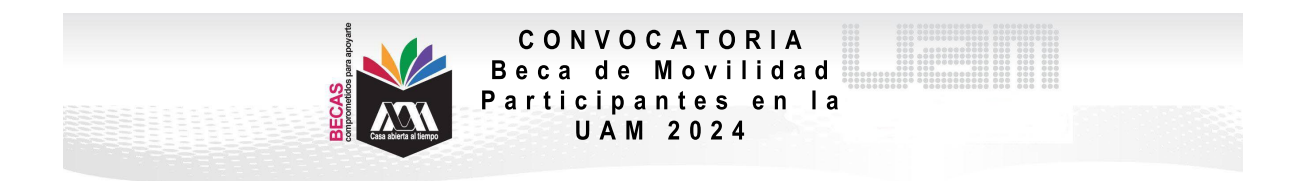

## **VI. PROCEDIMIENTO PARA LA SOLICITUD**

1. Ingresar al link https://siae.uam.mx:8443/sae/pos/aercwbegm002

| Casa aberta al lismo<br>UNIVERSIDAD AUTÓNOMA METROPOLITANA                      |  |
|---------------------------------------------------------------------------------|--|
| Becas                                                                           |  |
|                                                                                 |  |
| <b></b>                                                                         |  |
| legene so ratificate y la contrassifa del 'Módele de Licenciates'<br>S Ingresor |  |

2. El ingreso es con la matrícula y la contraseña del módulo de información escolar.

3. Ingresar a la sección de Documentos para Solicitud de Beca.

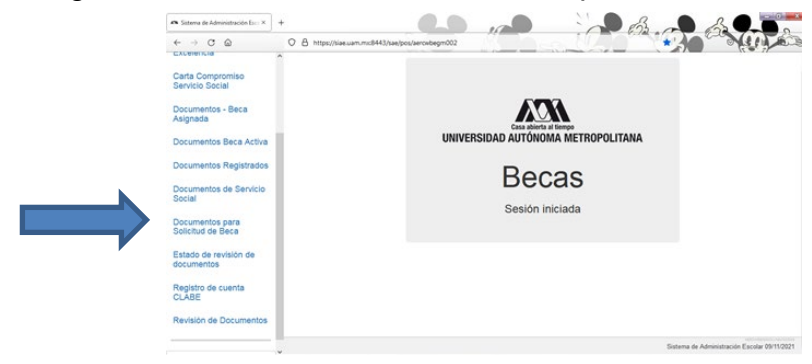

4. Seleccionar la modalidad de beca a registrar Movilidad Internacional alumnos de IES del extranjero:

| Anchivo Editar Ver Historial Marcadores He<br>Ana Sistema de Administración Esco × +                   | ramiențas Ayuda                                                                                                    | P BL P BL PA                                                                                        |
|----------------------------------------------------------------------------------------------------|----------------------------------------------------------------------------------------------------|----------------------------------------------------------------------------------------------------|
|                                                                                                    | A https://siae.uam.mx:8443/sae/pos/aerowbegm002                                                                                                    |                                                                                                    |
| Carta Compromiso -<br>Continuación<br>Carta Compromiso<br>Excelencia<br>Carta Compromiso<br>Excelencia | Atemno :<br>Selecciona el toto de beca asignadas<br>presiona el toto de beca asignadas<br>documentos'<br>Bestería / Docorado - Lev<br>Bestría / Docorado - Lev<br>Bestría / Docorado - Lev | ocumentos - Beca Solicitada<br>writos<br>Ma<br>s<br>ciatura<br>nicitura<br>Licenstura<br>Licenstura |
| Documentos - Beca<br>Asignada<br>Documentos Registrados                                                | Cargar documentos                                                                                                    |                                                                                                    |
| Documentos para Solicitud<br>de Beca                                                                   |                                                                                                    |                                                                                                    |
| Estado de revisión de<br>documentos                                                                    | AERCW88E5015/5AE4.50AC/20210203                                                                                                    |                                                                                                    |
| Registro de cuenta CLABE                                                                               |                                                                                                    |                                                                                                    |
| Cerrar Sesión C+                                                                                       |                                                                                                    | Sistema de Administración Escolar 09/05/2022                                                        |
| 8 😆 🚺 😰 🔅                                                                                              |                                                                                                    | ES                                                                                                  |

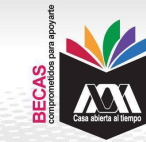

CONVOCATORIA Beca de Movilidad Participantes en la UAM 2024

5. Escanear de forma independiente los documentos establecidos en el apartado IV de esta Convocatoria, guardarlos en formato PDF legible (el nombre de los archivos no debe tener caracteres especiales, símbolos ni espacios en blanco y no tener un tamaño mayor a 1MB) y registrarlos:

| 101                                 | Alumno:         |                                                                                                    | Registro de D                                          | ocumente         | os - Beca Solicitad    | la |  |
|-------------------------------------|-----------------|----------------------------------------------------------------------------------------------------|--------------------------------------------------------|------------------|------------------------|----|--|
| Casa ablerta al timpo               | Beca: P/        | RA LA CONTINUACIÓN E                                                                                                    | E ESTUDIOS UAM                                         |                  |                        |    |  |
| <br>Documentos Beca Activa          | Instruc<br>• E  | ciones<br>ige en menú de opciones<br>agir con el botón BUSCAF                                                                                                    | el TIPO DE DOCUMENTO.<br>RAIRCHIVO el documento requer | 160.             |                        |    |  |
| Documentos Faltantes                | • P<br>• D<br>R | <ul> <li>Presionar el botén ALMACENA DOCUMENTO para almacenar el archivo.</li> <li>En caso de ser necesario puedes dar de baja el documento registrado. Para ello utiliza el botón ELIMINA.<br/>REGISTRO.</li> </ul> |                                                        |                  |                        |    |  |
| Documentos de Servicio<br>Social    | • 9             | <ul> <li>Si deseas registrar más de un documento debes repetir los primeros 3 pasos.</li> </ul>                                                                                                    |                                                        |                  |                        |    |  |
| Estado de revisión de<br>documentos | 1. Tipo         | de documento 2                                                                                                    | . Buscar archivo                                       |                  | 3. Almacenar           |    |  |
| Registro de cuenta CLABE            | Identific       | ación Oficial 🔍 🛛                                                                                                    | Braminar] Ningûn archive selec                         | cionado.         | Almacena información   |    |  |
|                                     | Alumno          | Documento                                                                                                    | Archivo                                                | Tipo archivo Est | tado Eliminar registro |    |  |
| Cerrar Sesión 🗗                     | 21              | CARTA COMPROMISO                                                                                                    | 82 09_35_200_CC.PDF                                    | PDF AC           | Elimina registro       |    |  |
|                                     | 21              | 0 CURP                                                                                                    | 821 /0_35_200_CUR9.PDF                                 | PDF AC           | Elimina registro       |    |  |
|                                     | 219             | 9 IDENTIFICACION                                                                                                    | 821 99_35_200_JD.PDF                                   | PDF AC           | Elimina registro       |    |  |
|                                     | 23              | 9 CARATULA CUENTA                                                                                                    | 821 9_35_200_CA.PDF                                    | PDF AC           | Elimina registro       |    |  |

6. Ingresar a la sección de Revisión de Documentos y verificar el estado de los documentos revisados.

|  | Certa Compromiso<br>Registro de Documentos<br>Registro de cuento GLABE | Estado de Documentos Entregados                                                  |                                                      |                |  |  |
|--|------------------------------------------------------------------------|----------------------------------------------------------------------------------|------------------------------------------------------|----------------|--|--|
|  |                                                                        | Trimestre al que se aplicará el proceso. 20<br>Nombre<br>División: CIENCIAS SOCI | Unidad: XOCHIME.CO                                   |                |  |  |
|  | Revisión de Documentos                                                 | # Documento                                                                      | Tipo beca: DE SERVICIO SOCIAL<br>Estado de documento | Observaciones  |  |  |
|  | Cerrar Sesión 🕼                                                        | 1 CARTA COMPROMISO<br>2 CURP<br>3 IDENTIFICACIÓN                                 | ACEPTADO<br>ACEPTADO<br>RECHAZADO                    | no corresponde |  |  |
|  |                                                                        | 4 CARATULA CUENTA                                                                | REGISTRADO<br>Pin de registros                       |                |  |  |

7. Cerrar Sesión y esperar los resultados.